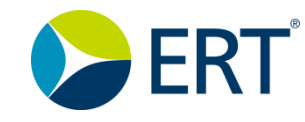

### HOW DO I JOIN, REGISTER AS A SITE ADMINISTRATOR, AND SUBMIT A SQF FOR ERT PORTAL

1. Navigate to the address: https://gsso.ert.com and click the Register a Site/Join a Study button.

Note: If you do not already have an ERT Global Account, please refer to the online Quick Guide or topic titled "How do I create an ERT Global account?" located in the ERT Global Account online help.

| Sert'                                                                                                    | Select Study or Organization                                                                                                    |
|----------------------------------------------------------------------------------------------------|----------------------------------------------------------------------------------------------------|
| Home                                                                                                    |                                                                                                    |
| GLOBAL DASHBOARD                                                                                                    |                                                                                                    |
| ERT LEARN HELP MAGING                                                                                                    | g Started                                                                                                    |
| REGISTER A SITE OR JOIN A NEW STUDY                                                                                                    | LINK YOUR PRODUCT ACCOUNTS                                                                                                    |
| Just getting started on a new study? Let's get to work! To register your site for a new study, or join an existing study,<br>click "Register a Site / Join a Study" below. | In order to gain access to your existing studies, you must first link your old product accounts to your new ERT Global<br>Account. To link a product account, click "Link a Product Account" below. |
|                                                                                                    | Linked Accounts Legacy Product                                                                                                    |
|                                                                                                    | dward@ert.com My Study Portal 3                                                                                                    |

### The Join a Study window opens.

Note: Mandatory fields that must be selected are indicated with a red asterisk (\*).

| The ERT Global Account > Join a Study                                                                                                    |                                                                                                    |  |  |  |
|----------------------------------------------------------------------------------------------------|----------------------------------------------------------------------------------------------------|--|--|--|
| JOIN A STUDY                                                                                                    |                                                                                                    |  |  |  |
| Request Study Access 🕐                                                                                                    |                                                                                                    |  |  |  |
| To register yourself or your site for a new study on the ERT Po                                                                                                    | To register yourself or your site for a new study on the ERT Portal you need to enter a specific code as described below: |  |  |  |
| <ul> <li>For each user of eCOA Tablet or eCOA Handheld Devices, enter Study Name.</li> <li>For your site using Cardiac, Respiratory, eCOA phone (IVR) or eCOA Web, enter Site Qualification Pin. (If you are a study-level user, please contact your ERT Project Manager to join this study.)</li> <li>To get access to your Imaging study, please contact your study project manager and request access.</li> <li>To get access to the Gather platform, please request an invite from your study or site management.</li> </ul> |                                                                                                    |  |  |  |
| Studies might require registering <b>twice</b> to gain access to all c                                                                                                    | Jata types.                                                                                                    |  |  |  |
| Study Name or Site Qualification PIN: *                                                                                                    |                                                                                                    |  |  |  |
| This field is required.                                                                                                    |                                                                                                    |  |  |  |
| * Mandatory fields                                                                                                    |                                                                                                    |  |  |  |
| 📞 Customer Care                                                                                                    | Cancel Next                                                                                                    |  |  |  |

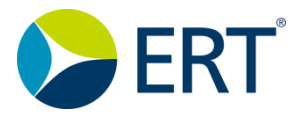

2. In the Join a Study window, enter the Site Qualification PIN and click Next.

| The ERT Global Account 🔸 Join a Study                                                                                                    |                                                             |  |  |  |
|----------------------------------------------------------------------------------------------------|-------------------------------------------------------------|--|--|--|
| JOIN A STUDY                                                                                                    |                                                             |  |  |  |
| Request Study Access 🕐                                                                                                    |                                                             |  |  |  |
| To register yourself or your site for a new study on the ERT Po                                                                                                    | ortal you need to enter a specific code as described below: |  |  |  |
| <ul> <li>For each user of eCOA Tablet or eCOA Handheld Devices, enter Study Name.</li> <li>For your site using Cardiac, Respiratory, eCOA phone (IVR) or eCOA Web, enter Site Qualification Pin. (If you are a study-level user, please contact your ERT Project Manager to join this study.)</li> <li>To get access to your Imaging study, please contact your study project manager and request access.</li> <li>To get access to the Gather platform, please request an invite from your study or site management.</li> <li>Studies might require registering twice to gain access to all data types.</li> </ul> |                                                             |  |  |  |
| Study Name or Site Qualification PIN: *                                                                                                    |                                                             |  |  |  |
| * Mandatory fields                                                                                                    |                                                             |  |  |  |
| Customer Care Cancel Next                                                                                                    |                                                             |  |  |  |

3. A message displays to confirm you are joining the proper study. Click **Okay**.

Note: This message may be different depending on which services are contracted for the study.

| Are you sure you want to join the study 'AV_YH_ECG'? |             |
|------------------------------------------------------|-------------|
|                                                      |             |
|                                                      | Cancel Okay |
|                                                      |             |

Note: If you do not have an ERT Portal account linked with your ERT Global Account, the **Have an Account** window displays. If you currently have an account, click **Yes**, then click **Next**, and follow the onscreen instructions. If you do not currently have a portal account, click **No** and follow the on-screen instructions. Should you receive an **Edit Contact Information screen**, update all mandatory fields with a red asterisk \* and click **Submit** to proceed.

After you complete the previous step, a message specifying the study is being joined displays. No action is required on this window as it is automated.

The ERT Global Account > Join a Study

### SITE ADMIN REGISTRATION

Site Admin Registration @

Questions? Call Customer Care: See <u>www.ert.com/contact/contact-customer-care/</u> for Country Specific Toll-free Number © 2019 eResearchTechnology, Inc. and subsidiaries. All rights reserved.

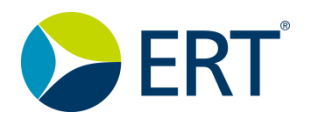

4. After you complete the Join A Study process and/or log in and select the **New SQF** button, a window displays that shows the necessary prerequisites for submitting a SQF. Please read the entire page before proceeding.

5. After reading the prerequisites, you can either click **Continue with Site Registration**, if you have all items you need, or click **Not ready to start yet**, if you need additional information.

5a. If you continue, follow Steps 1 *through* 5 in the **Site Qualification Wizard**.

For **Step 1**: **Site Information**, fill in the requested site information and click **Next** when finished.

Note: By agreeing to be included in ERT's Site Data Warehouse, you will participate in sharing your profile information with clinical trial sponsors seeking investigators to support clinical trials. Further information will be emailed to the Principal Investigator's email provided on the Site Qualification Form. (Optional)

### INFORMATION NEEDED FOR THE SITE QUALIFICATION FORM

### Registering Site for Study: AV\_YH\_ECG (049961)

#### Before submitting the Site Qualification Form, please be sure to have the following information:

- Site ID (Sponsor's identification number for your site for this study)
- Principal Investigator name, street address, phone number & email address
- Contact person to receive shipments of equipment and supplies (name, street address, phone number & email address)
- Contact person or people to receive reports (name & email address)
- Contact person or people to receive query notifications (name & email address)
- For COA/ePRO studies, please have the names & email addresses of the primary and secondary alert receivers to receive alert notifications

#### Also, be prepared to answer questions about the site's phone system such as:

- Do you have access to an analog line for ECG transmission?
- Does that line need to dial a number to access an outside line? (e.g. "9" or "0")
- What number must be entered to dial an outside line?
- Does that line have a dial tone?

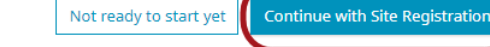

| × SITE QUALIFICAT                                                                                        | ION WIZARD - AV_YH_ECO                                                                 | G (C | )49961)                                                          |                                             | ?    |
|----------------------------------------------------------------------------------------------------|----------------------------------------------------------------------------------------|------|------------------------------------------------------------------|---------------------------------------------|------|
| Site Information                                                                                         | Contacts                                                                               | R    | 3 Additional                                                     | 4 5<br>I Site Information Summary & Confirm |      |
| Site Information                                                                                         |                                                                                        |      |                                                                  |                                             |      |
| Do you already know the Site<br>ID?<br>If you know the Site ID please<br>study, i.e. must not already ex | Yes No enter correct one. It has to be unique for t ists (Hint: Enter 4 digits (0-9)). | this | Site Type *<br>Institution Name *<br>Do you want to include your | Individual  Institution                     |      |
| Site ID *                                                                                                |                                                                                        |      | Warehouse? *                                                     |                                             |      |
| Timezone of site *                                                                                       | Select                                                                                 | ~    | ]                                                                |                                             |      |
| Language(s) spoken at site *                                                                             |                                                                                        |      | ]                                                                |                                             |      |
| * Required Field(s)                                                                                      |                                                                                        |      |                                                                  |                                             |      |
|                                                                                                    |                                                                                        |      |                                                                  |                                             | lext |

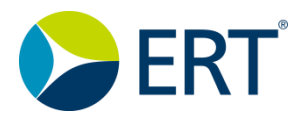

5b. For **Step 2: Contacts**, you fill out sub-steps: 2.1 Contact Information, 2.2 Contact Address, and 2.3 Contact Summary.

Note: Mandatory fields that must be selected are indicated with a red asterisk (\*).

The first **Contact Information** you enter is the Principal Investigator. **Only** enter the PI information here, including the PI's unique Email. Click **Next** to continue. Proceed through all 3 sub-steps to specify the PI contact information and site address.

Note: A different reporting email address from the portal login address can be specified if alerts and reports should be sent to another address. See the checkbox <u>I wish my reports go</u> to a different address.

5c. After you complete step **2.2 Contact Address**, you see step **2.3 Contact Summary**.

Please review before proceeding. If there is incorrect information, click the **Edit** icon **Z** to edit the information.

5d. Continue adding study site users and their contact information by clicking **Add Contact**.

5e. Click **Next** to proceed to the Step 3 of the wizard: **Roles**.

# ERT Quick Guide

| Site Information                                                                                                    | Contacts                                                                             | Roles Additional Si                                                                                                    | 4 5<br>Summary & Confirm        |
|----------------------------------------------------------------------------------------------------|--------------------------------------------------------------------------------------|----------------------------------------------------------------------------------------------------|---------------------------------|
|                                                                                                    | 2.1                                                                                  | 2.2 2.3                                                                                                    |                                 |
| Principal Investigat                                                                                                    | or Information                                                                       |                                                                                                    | ппету                           |
| Does this user need portal access? *                                                                                                    | • Yes (Portal access granted)                                                        | Preferred communication channel *                                                                                                    | • Email · Fax                   |
| Copy my contact information                                                                                                    | <b>₿</b>                                                                             | Phone *                                                                                                    |                                 |
| Email *                                                                                                    |                                                                                      | Mobile                                                                                                    |                                 |
| Confirm Email *                                                                                                    |                                                                                      | Fax                                                                                                    |                                 |
| Title                                                                                                    | Select                                                                               | V I wish my reports go to a                                                                                                    |                                 |
| First Name *                                                                                                    |                                                                                      | different address                                                                                                    |                                 |
| Last Name *                                                                                                    |                                                                                      | Reporting Email                                                                                                    |                                 |
| Country *                                                                                                    | Select                                                                               | Confirm Reporting Email                                                                                                    |                                 |
| * Required Field(s)                                                                                                    |                                                                                      |                                                                                                    |                                 |
|                                                                                                    |                                                                                      |                                                                                                    |                                 |
|                                                                                                    |                                                                                      |                                                                                                    | Cancei Back                     |
| Pr<br>Ada                                                                                                    | incipal Investigator A<br>dress 1 * 5<br>dress 2                                     | ddress<br>Tee Street                                                                                                    |                                 |
|                                                                                                    |                                                                                      |                                                                                                    |                                 |
| × SITE QUALIFICAT                                                                                                    | ION WIZARD - AV_YH_E                                                                 | :CG (049961)                                                                                                    |                                 |
| × SITE QUALIFICAT                                                                                                    | FION WIZARD - AV_YH_E                                                                | CG (049961)                                                                                                    | 2 Information Summary & Confirm |
| × SITE QUALIFICAT                                                                                                    | FION WIZARD - AV_YH_I<br>2<br>Contacts<br>2.1<br>Contact Information                 | CG (049961)<br>3 4<br>Roles Additional Site<br>2.2 2<br>Contact Address Contact Sum                                                                                                    | 2 Information Summary & Confirm |
| × SITE QUALIFICAT                                                                                                    | TION WIZARD - AV_YH_I<br>2<br>Contacts<br>2.1<br>Contact Information                 | ECG (049961)<br>Roles Additional Site<br>2.2<br>Contact Address Contact Sum                                                                                                    | 2 Information Summary & Confirm |
| × SITE QUALIFICAT                                                                                                    | TION WIZARD - AV_YH_I<br>2<br>Contacts<br>2.1<br>Contact Information                 | ECG (049961)<br>Roles Additional Site<br>2.2<br>Contact Address Contact Sum                                                                                                    | 2 Information Summary & Confirm |
| × SITE QUALIFICAT                                                                                                    | TION WIZARD - AV_YH_I<br>2<br>Contacts<br>2.1<br>Contact Information<br>OR: MIKE TEE | ECG (049961)<br>3<br>Roles<br>Contact Address<br>Contact Address<br>Roles:<br>• Principal Investinator                                                                                                    | 2 Information Summary & Confirm |
| × SITE QUALIFICAT                                                                                                    | TION WIZARD - AV_YH_I<br>2<br>Contacts<br>2.1<br>Contact Information<br>OR: MIKE TEE | ECG (049961)<br>Roles Additional Site<br>2.2<br>Contact Address Contact Sumu<br>Roles:<br>• Principal Investigator<br>Communication:                                                                             | e Information Summary & Confirm |
| <ul> <li>SITE QUALIFICAT</li> <li>Site Information</li> <li>Contact Summary</li> <li>PRINCIPAL INVESTIGAT</li> <li>miketeegsso@hotmail.co<br/>Has portal access: Yes</li> <li>Address:<br/>5 Tee Street<br/>Tee City, AL,<br/>- 55555</li> </ul>                                                                     | TION WIZARD - AV_YH_I<br>2<br>Contacts<br>2.1<br>Contact Information<br>OR: MIKE TEE | ECG (049961)<br>Roles Additional Site<br>2.2 2.3<br>Contact Address Contact Sum<br>Roles:<br>• Principal Investigator<br>Communication<br>Preferred communication chann<br>Phone: +1-555-5555<br>Mobile:<br>Fax: | e Information Summary & Confirm |
| <ul> <li>SITE QUALIFICAT</li> <li>Site Information</li> <li>Site Information</li> <li>Contact Summary</li> <li>PRINCIPAL INVESTIGAT</li> <li>miketeegsso@hotmail.cc<br/>Has portal access: Yes</li> <li>Address:</li> <li>S Tee Street</li> <li>Tee City, AL,</li> <li>S5555</li> <li>* Required Field(s)</li> </ul> | TION WIZARD - AV_YH_I 2 Contacts 2.1 Contact Information OR: MIKE TEE                | ECG (049961)<br>Roles Additional Site<br>2.2<br>Contact Address Contact Sum<br>Roles:<br>• Principal Investigator<br>Communication<br>Phone: +1-555-5555<br>Mobile:<br>Fax:                                      | e: Email                        |

Questions? Call Customer Care: See www.ert.com/contact/contact-customer-care/ for Country Specific Toll-free Number © 2019 eResearchTechnology, Inc. and subsidiaries. All rights reserved.

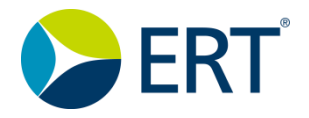

6a. Choose a role or roles for each user by selecting the role from the drop-down list. In the example to the right, the Principal Investigator is being designated as the Shipping Contact, as well.

Note: Each study type has a minimum set of mandatory roles that must be selected. These are marked with an asterisk (\*) to indicate they are roles that must be chosen. The role(s) you select apply to specific access rights in the Portal.

6b. After you complete the role selection process, click the **Next** button to proceed to **Step 4: Additional Site Information**.

Note: The Site Information requested is dependent upon the types of tests/devices your protocol uses.

7a. Select all the necessary site dialing options that apply to your site telephony configuration under this step.

7b. After you complete the Additional Site Information step, click **Next** to proceed to **Step 5: Summary & Confirm**.

## ERT Quick Guide

| Contacts Contacts Contacts Contacts Contacts Contacts Contacts Contacts Contacts Contacts Contacts Contacts Contact Contact Conta    | SITE QUALIFICATIO                                                                                                    | )N WIZARD - AV_Y                                                                                                    | H_ECG (043301)                          |                      |                    |                             |
|----------------------------------------------------------------------------------------------------|----------------------------------------------------------------------------------------------------|----------------------------------------------------------------------------------------------------|-----------------------------------------|----------------------|--------------------|-----------------------------|
| ease select the site personnel under each role based on their study responsibilities. Each person can be assigned to as many roles as needed. It is mandato memoene to be assigned to the roles marked with red asterisks. (*)   PRINCIPAL INVESTIGATOR *  (tead investigator responsible for the study)  Mike Tee miketeegsso@hotmail.com  PRINCIPAL INVESTIGATOR *  (tead investigator responsible for the study)  Mike Tee miketeegsso@hotmail.com  SHIPPING CONTACT *  (tead investigator responsible for the study)  Mike Tee miketeegsso@hotmail.com  SHIPPING CONTACT *  (tead investigator responsible for the study)  Mike Tee miketeegsso@hotmail.com  SHIPPING CONTACT *  (respon who will receive ERT shipments)  Only one person at the site can be designated as the Shipping Contact. To change to a different person, please remove the existing contact and select a new one.                                                                                                    | Site Information                                                                                                    | Contacts                                                                                                    | 3<br>Roles                              | Additional Site      | Information        | 5<br>Summary & Confirm      |
| Clear Assignment  Clear Assignment  Clear assigned to the roles marked with red asterisks. (*)   PRINCIPAL INVESTIGATOR *  (Lead investigator responsible for the study)  Mike Tee miketeegsso@hotmail.com  Please select contact to assign  Please select contact to assign  Please select contact to assign  Please select contact to assign  Please select contact to assign  Please select contact to assign  Please select contact to assign  SHIPPING CONTACT *  Please select a new one.  Please select contact to assign  SHIPPING CONTACT *  (Lead investigator responsible for the study)  Mike Tee miketeegsso@hotmail.com  SHIPPING CONTACT *  (Lead investigator responsible for the study)  Mike Tee miketeegsso@hotmail.com  SHIPPING CONTACT *  (Person who will receive ERT shipments)  Only one person at the site can be designated as the Shipping Contact. To change to a different person, please remove the existing contact and select a new one.                                                                                                    | ole Assignment                                                                                                    |                                                                                                    |                                         |                      |                    |                             |
| PRINCIPAL INVESTIGATOR *  (Lead investigator responsible for the study) Mike Tee miketeegsso@hotmail.com SHIPPING CONTACT * (Person who will receive ERT shipments) Only one person at the site can be designated as the Shipping Contact. To change to a different person, please remove the existing contact and select a new one. PRINCIPAL INVESTIGATOR * (Lead investigator responsible for the study) Mike Tee miketeegsso@hotmail.com SHIPPING CONTACT * (Person who will receive ERT shipments) Only one person at the site can be designated as the Shipping Contact. To change to a different person, please remove the existing contact and select a new one.                                                                                                    | ease select the site personnel ur<br>meone to be assigned to the rol                                                                                                    | ider each role based on their s<br>les marked with red asterisks.                                                                                                    | study responsibilities. Each per<br>(*) | rson can be assigned | to as many roles a | is needed. It is mandato    |
| (Lead investigator responsible for the study)         Mike Tee<br>miketeegsso@hotmail.com         SHIPPING CONTACT *         (Person who will receive ERT shipments)         Only one person at the site can be designated as the Shipping Contact. To change to a different person,<br>please remove the existing contact and select a new one.         PRINCIPAL INVESTIGATOR *         (Lead investigator responsible for the study)         Mike Tee<br>miketeegsso@hotmail.com         SHIPPING CONTACT *         (Person who will receive ERT shipments)         Only one person at the site can be designated as the Shipping Contact. To change to a different person, please<br>remove the existing contact and select a new one.                                                                                                    | PRINCIPAL INVESTIGATO                                                                                                    | R *                                                                                                    |                                         |                      |                    |                             |
| Mike Tee<br>miketeegsso@hotmail.com  SHIPPING CONTACT *  (Person who will receive ERT shipments)  Only one person at the site can be designated as the Shipping Contact. To change to a different person, please remove the existing contact and select a new one.  Please select contact to assign  Please select contact to assign  Please select contact to assign  Please select contact to assign  Please select contact to assign  Please select contact to assign  Please select contact to assign  Please select contact to assign  Please select contact to assign  Please select contact to assign  Please select contact to assign  Please select contact to assign  Please select contact to assign  SHIPPING CONTACT *  (Person who will receive ERT shipments) Only one person at the site can be designated as the Shipping Contact. To change to a different person, please remove the existing contact and select a new one.                                                                                                    | (Lead investigator responsible for th                                                                                                    | e study)                                                                                                    |                                         |                      |                    |                             |
| miketeegsso@hotmail.com         SHIPPING CONTACT *         (Person who will receive ERT shipments)         Only one person at the site can be designated as the Shipping Contact. To change to a different person, please remove the existing contact and select a new one.         PRINCIPAL INVESTIGATOR *         (Lead investigator responsible for the study)         Mike Tee         miketeegsso@hotmail.com         SHIPPING CONTACT *         (Person who will receive ERT shipments)         Only one person at the site can be designated as the Shipping Contact. To change to a different person, please remove the existing contact and select a new one.                                                                                                    | Mike Tee                                                                                                    |                                                                                                    |                                         |                      |                    |                             |
| SHIPPING CONTACT *  Please select contact to assign  Please select contact to assign  Please select contact  Please select contact  Please | miketeegsso@hotmail.com                                                                                                    |                                                                                                    |                                         |                      |                    |                             |
| Only one person at the site can be designated as the Shipping Contact. To change to a different person, please remove the existing contact and select a new one.  PRINCIPAL INVESTIGATOR * (Lead investigator responsible for the study) Mike Tee miketeegsso@hotmail.com  SHIPPING CONTACT * (Person who will receive ERT shipments) Only one person at the site can be designated as the Shipping Contact. To change to a different person, please remove the existing contact and select a new one.                                                                                                    |                                                                                                    |                                                                                                    |                                         |                      |                    | creec correact to appropri- |
| PRINCIPAL INVESTIGATOR *  (Lead investigator responsible for the study) Mike Tee miketeegsso@hotmail.com SHIPPING CONTACT *  (Person who will receive ERT shipments) Only one person at the site can be designated as the Shipping Contact. To change to a different person, please remove the existing contact and select a new one.                                                                                                    | (Person who will receive ERT shipmer                                                                                                    | nts)                                                                                                    |                                         |                      |                    |                             |
| <ul> <li>PRINCIPAL INVESTIGATOR *         <ul> <li>(Lead investigator responsible for the study)</li> <li>Mike Tee             miketeegsso@hotmail.com</li> </ul> </li> <li>SHIPPING CONTACT *         <ul> <li>(Person who will receive ERT shipments)</li> <li>Only one person at the site can be designated as the Shipping Contact. To change to a different person, please remove the existing contact and select a new one.</li> </ul> </li> </ul>                                                                                                    | (Person who will receive ERT shipme<br>Only one person at the site car<br>please remove the existing cor                                                                                                    | nts)<br>In be designated as the Shippin                                                                                                    | ng Contact. To change to a diff         | erent person,        |                    |                             |
| <ul> <li>PRINCIPAL INVESTIGATOR *         <ul> <li>(Lead investigator responsible for the study)</li> <li>Mike Tee             miketeegsso@hotmail.com</li> </ul> </li> <li>SHIPPING CONTACT *         <ul> <li>(Person who will receive ERT shipments)</li> <li>Only one person at the site can be designated as the Shipping Contact. To change to a different person, please remove the existing contact and select a new one.</li> </ul> </li> </ul>                                                                                                    | (Person who will receive ERT shipme<br>Only one person at the site car<br>please remove the existing cor                                                                                                    | nts)<br>h be designated as the Shippin<br>htact and select a new one.                                                                                                    | ng Contact. To change to a diffi        | erent person,        |                    |                             |
| <ul> <li>PRINCIPAL INVESTIGATOR *         <ul> <li>(Lead investigator responsible for the study)</li> <li>Mike Tee             miketeegsso@hotmail.com</li> </ul> </li> <li>SHIPPING CONTACT *         <ul> <li>(Person who will receive ERT shipments)</li> <li>Only one person at the site can be designated as the Shipping Contact. To change to a different person, please remove the existing contact and select a new one.</li> </ul> </li> </ul>                                                                                                    | (Person who will receive ERT shipme<br>Only one person at the site car<br>please remove the existing cor                                                                                                    | nts)<br>1 be designated as the Shippin<br>1tact and select a new one.                                                                                                    | ng Contact. To change to a diff         | erent person,        |                    |                             |
| (Lead investigator responsible for the study)         Mike Tee         miketeegsso@hotmail.com         SHIPPING CONTACT *         (Person who will receive ERT shipments)         Only one person at the site can be designated as the Shipping Contact. To change to a different person, please remove the existing contact and select a new one.                                                                                                    | (Person who will receive ERT shipme<br>Only one person at the site car<br>please remove the existing cor                                                                                                    | nts)<br>he designated as the Shippin<br>itact and select a new one.                                                                                                    | ng Contact. To change to a diff         | erent person,        |                    |                             |
| Mike Tee<br>miketeegsso@hotmail.com<br>SHIPPING CONTACT *<br>(Person who will receive ERT shipments)<br>Only one person at the site can be designated as the Shipping Contact. To change to a different person, please<br>remove the existing contact and select a new one.                                                                                                    | (Person who will receive ERT shipme<br>Only one person at the site car<br>please remove the existing cor                                                                                                    | nts)<br>he designated as the Shippin<br>itact and select a new one.<br>TIGATOR *                                                                                          | ng Contact. To change to a diff         | erent person,        |                    |                             |
| miketeegsso@hotmail.com  SHIPPING CONTACT *  (Person who will receive ERT shipments)  Only one person at the site can be designated as the Shipping Contact. To change to a different person, please remove the existing contact and select a new one.                                                                                                    | (Person who will receive ERT shipme<br>Only one person at the site car<br>please remove the existing cor<br>PRINCIPAL INVES<br>(Lead investigator response                                                                                                    | nts)<br>In be designated as the Shippin<br>Itact and select a new one.<br>TIGATOR *<br>sible for the study)                                                               | ng Contact. To change to a diff         | erent person,        |                    |                             |
| SHIPPING CONTACT * (Person who will receive ERT shipments) Only one person at the site can be designated as the Shipping Contact. To change to a different person, please remove the existing contact and select a new one.                                                                                                    | (Person who will receive ERT shipme<br>Only one person at the site car<br>please remove the existing cor<br>PRINCIPAL INVES<br>(Lead investigator respons<br>Mike Tee                                                                                                    | nts)<br>h be designated as the Shippin<br>tact and select a new one.<br>TIGATOR *<br>sible for the study)                                                                 | ng Contact. To change to a diff         | erent person,        |                    |                             |
| (Person who will receive ERT shipments)<br>Only one person at the site can be designated as the Shipping Contact. To change to a different person, please<br>remove the existing contact and select a new one.                                                                                                    | (Person who will receive ERT shipme<br>Only one person at the site car<br>please remove the existing cor<br>PRINCIPAL INVES<br>(Lead investigator respons<br>Mike Tee<br>miketeegsso@hotmai                                                                              | nts)<br>n be designated as the Shippin<br>tact and select a new one.<br>TIGATOR *<br>sible for the study)<br>I.com                                                        | ng Contact. To change to a diff         | erent person,        |                    |                             |
| Only one person at the site can be designated as the Shipping Contact. To change to a different person, please remove the existing contact and select a new one.                                                                                                    | Person who will receive ERT shipme<br>Only one person at the site car<br>please remove the existing cor<br>(Lead investigator responsed)<br>Mike Tee<br>miketeegsso@hotmai                                                                                               | nts)<br>he designated as the Shippin<br>ntact and select a new one.<br>TIGATOR *<br>sible for the study)<br>l.com<br>CT *                                                 | ng Contact. To change to a diff         | erent person,        |                    |                             |
| remove the existing contact and select a new one.                                                                                                    | (Person who will receive ERT shipme<br>Only one person at the site car<br>please remove the existing cor<br>PRINCIPAL INVES<br>(Lead investigator response<br>Mike Tee<br>miketeegsso@hotmai<br>SHIPPING CONTA<br>(Person who will receive El                            | nts)<br>he designated as the Shippin<br>ntact and select a new one.<br>TIGATOR *<br>sible for the study)<br>il.com<br>CT *<br>RT shipments)                               | ng Contact. To change to a diff         | erent person,        |                    |                             |
|                                                                                                    | (Person who will receive ERT shipme<br>Only one person at the site car<br>please remove the existing cor<br>PRINCIPAL INVES<br>(Lead investigator response<br>Mike Tee<br>miketeegsso@hotmai<br>SHIPPING CONTA:<br>(Person who will receive El<br>Only one person at the | nts)<br>h be designated as the Shippin<br>tact and select a new one.<br>TIGATOR *<br>sible for the study)<br>(l.com<br>CT *<br>RT shipments)<br>site can be designated as | ng Contact. To change to a diff         | erent person,        | ferent person, į   | please                      |

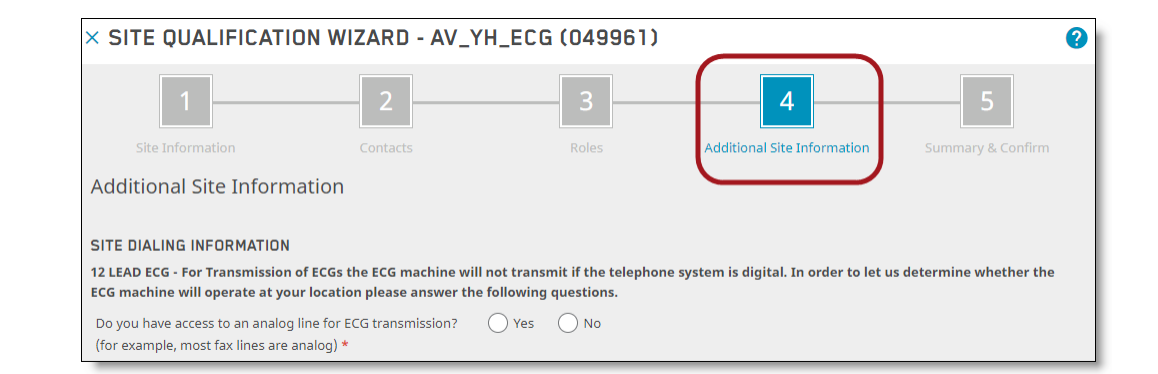

Questions? Call Customer Care: See www.ert.com/contact/contact-customer-care/ for Country Specific Toll-free Number © 2019 eResearchTechnology, Inc. and subsidiaries. All rights reserved.

miketeegsso@hotmail.com

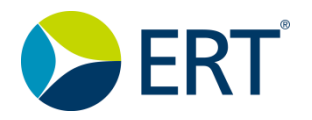

8b. Click the **Edit** button to edit Site Information and Additional Site Information. You may add contacts and modify role assignments.

8c. To edit specific Contact Information, click the **Edit** icon **Z** next to the contact.

8d. After you make all final edits, click the **Submit SQF** button in the upper right corner of the screen. Optionally, click the **Save & Close** button to review and submit your SQF at a later time.

9. Click the **Submit** button in the **Confirm** pop-up window.

10. Another pop-up window displays to advise you that the SQF has been submitted.

11. After you complete the step, check your email for a message titled "Successful Site Qualification Form Submission". All users added to the form should also receive confirmation emails, and should have access to the site within the Portal.

| × SITE QUALIFICATION                                                                                                    | WIZARD - AV_YH_EC                                                                                      | G (049961)             |                                    | ?                         |
|----------------------------------------------------------------------------------------------------|----------------------------------------------------------------------------------------------------|------------------------|------------------------------------|---------------------------|
| 1<br>Site Information                                                                                                    | 2                                                                                                    | - 3                    | Additional Site Information        | 5<br>Summary & Confirm    |
| Ready to submit.                                                                                                    |                                                                                                    |                        |                                    |                           |
| Site Information                                                                                                    |                                                                                                    |                        |                                    | Edit                      |
| Site ID: 3300<br>Language(s) spoken at site: English<br>Timezone of site: US/Eastern<br>Institution Name: test intstitution<br>Do you want to include your site into | ) the Site Data Warehouse?: No                                                                         |                        |                                    |                           |
| Contacts                                                                                                    |                                                                                                    |                        | Add Con                            | tact Edit Role Assignment |
| PRINCIPAL INVESTIGATOR: MI                                                                                                    | ке тее                                                                                                 |                        |                                    |                           |
| ĭ miketeegsso@hotmail.com<br>Has portal access: Yes                                                                                                    | Roles:<br>Principal Investigator<br>Site DCF Receiver<br>Site ECG Report Receiver<br>Shipping Contact  |                        |                                    |                           |
| Address:<br>5 Tee Street<br>Tee City, AL,<br>United States of America - 55555                                                                                        | Communication:<br>Preferred communication channe<br>Email<br>Phone: +1-555-555-5555<br>Mobile:<br>Fax: | 21:                    |                                    |                           |
| Additional Site Information                                                                                                    | on                                                                                                    |                        |                                    | Edit                      |
| 12 LEAD ECG - For Transmission of<br>ECG machine will operate at your                                                                                                | ECGs the ECG machine will not trai                                                                     | nsmit if the telephone | system is digital. In order to let | us determine whether the  |
| Do you have access to an apples line                                                                                                    | for ECG transmission? (for every                                                                       | most fax lines are and | log)                               | Vor                       |

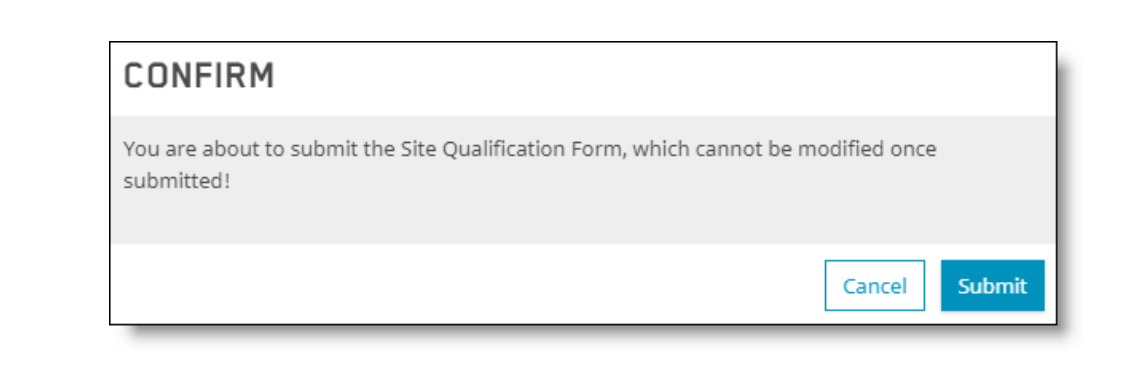

The Site Qualification Form for Site ID 3300 has been submitted successfully. New site users will be informed by email shortly.

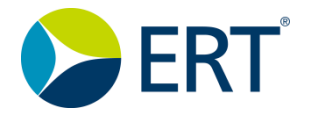

Note: If you already have an ERT Global Account and are submitting an additional SQF for a study you have already joined, click on the **Site Qualification** navigation icon after logging in and selecting a study, then click the **New SQF** button and repeat steps 5 through 11 of this guide.

| =        | SITE QUALIFICATIO              | N                                  |                    |           | 🛔 New SQF  |
|----------|--------------------------------|------------------------------------|--------------------|-----------|------------|
| ń        | Saved Site Qualification Forms | Submitted Site Qualification Forms |                    |           |            |
| 2        | Site #                         | Filter Input Add Filter            |                    |           | 2 Export   |
|          | Site # 🖨                       | Principal Investigator 🗢           | Status ≑           | Created 🔻 | Modified 🔻 |
| <u> </u> |                                |                                    | 0                  |           |            |
| ?        |                                |                                    | No data to display |           |            |